## Three steps to copy music from iPod to PC

To protect the copyrights of the songs, music and video stored on iPod and reduce piracy, Apple has made it difficult to copy or transfer the songs to PC.

It is great news for all iPod fans now. Yesterday, Xilisoft releases the latest version - iPod rip - **fully support iPod touch Firmware 3.0, iPhone 3GS (iPhone OS** 

## 3**.0)**.

The ripping music from iPod to PC conversion is very simple and easy to handle. You can master it in a short time, even if you are a freshman.

Step 1: Free download the iPod rip software

Step 2: Launch it and connect your iPod to PC with USB cable

**Step 3:** Click the "Export checked files to local" button and start to copy music from iPod to PC

And you're done! Do not hesitate to <u>own the powerful iPod rip software</u>! Come to have a try and you will find everything is so interesting.

## For more related articles:

http://www.xilisoft.com/tips.html For more information, visit: http://www.xilisoft.com/